附件4:

# 双创示范基地认定申报操作手册

# 1. 操作步骤及说明

1.1.注册与登录

#### 1.1.1.注册

尚未在江苏省中小企业公共服务平台注册过企业,进入平 台首页http://www.smejs.cn/,点击页面右上角"免费注册"按 钮,进入注册页面,选择企业注册,点击"立即注册"按钮。

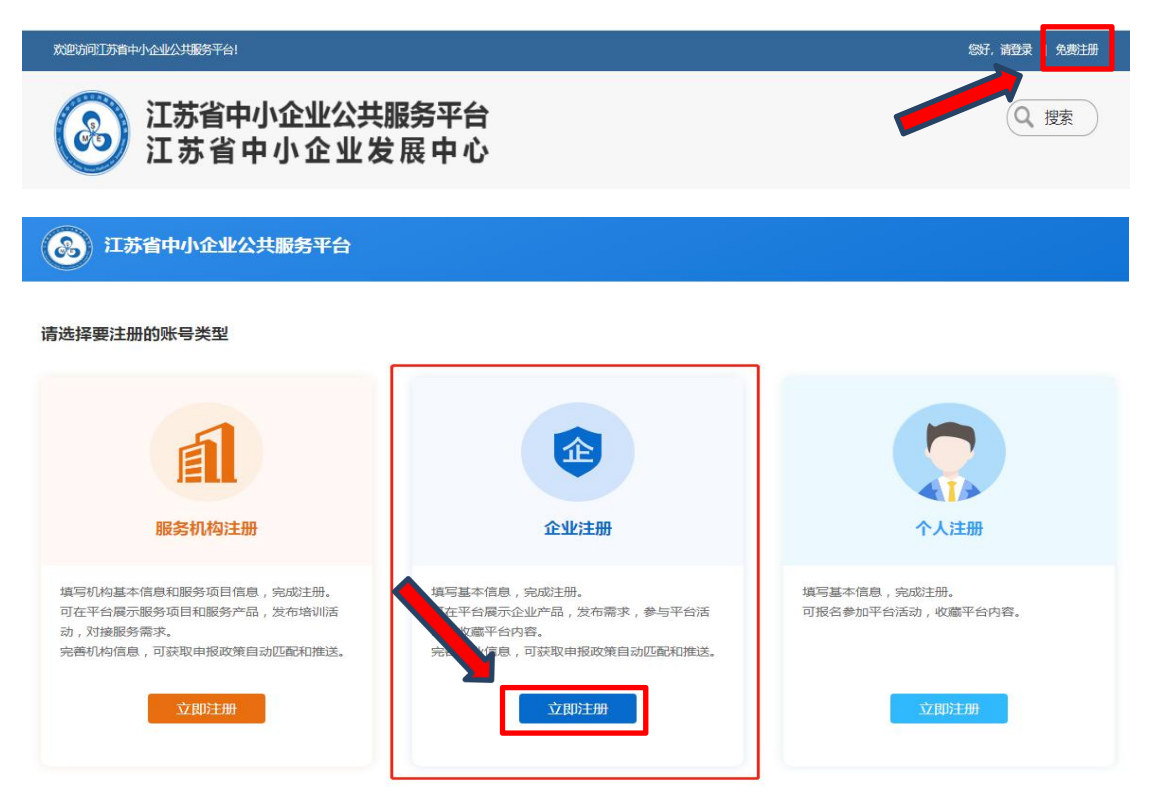

进入注册页面,如实填写注册信息上传营业执照等,最后 点击"注册"按钮完成注册流程。

#### 1.1.2.登录

进入平台首页 http://www.smejs.cn/,点击右上角"您好, 请登录"或"用户中心"按钮,输入用户名和密码,即可进入 用户后台。

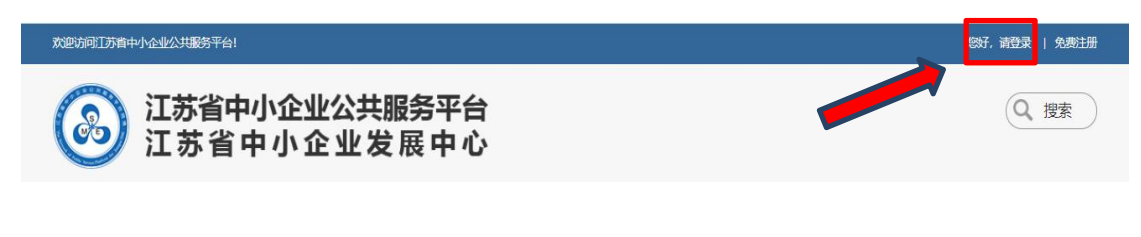

### 1.2.认定申报

### 1.2.1.进入认定申报界面

点击双创基地下的认定申报菜单

| 企业(发布审核中)    |   | 认定甲拔       |       |               | 十 开始申报 |  |
|--------------|---|------------|-------|---------------|--------|--|
| 8 基本信息       |   | ①认定申报说明    |       |               |        |  |
| 完善企业信息       | > | 14447 A-02 |       | steaded bades |        |  |
| 団 千企升级       |   | 边洋 你起      | 項与町10 | 当别状念          |        |  |
| 1 入库申请       | > |            | 暫尤记录  |               |        |  |
| 2 新认定申报      | > |            |       |               |        |  |
| 专精特新产品认定     | > |            |       |               |        |  |
| 小巨人企业认定(制造类) | > |            |       |               |        |  |
| 小巨人企业认定(创新类) | > |            |       |               |        |  |
| 3 复核申报       | > |            |       |               |        |  |
| 专精特新产品复核     | > |            |       |               |        |  |
| 科技小巨人企业复核    | > |            |       |               |        |  |
| 団 双创基地       |   |            |       |               |        |  |
| 认定申报         | > |            |       |               |        |  |
| 我的帐户         |   |            |       |               |        |  |
| 我的收藏         | > |            |       |               |        |  |
| 我的报名         | > |            |       |               |        |  |
| 站内淄息         | > |            |       |               |        |  |

### 1.2.2.开始申报

点击"开始申报"进行企业认定申报操作

| ≥ 基本信息       | ①认定申报说明 |      |      |  |
|--------------|---------|------|------|--|
| 完善企业信息       | >       |      |      |  |
| 団 千企升级       | 选择标题    | 填写时间 | 当前状态 |  |
| 1 入库申请       | >       | 暂无记录 |      |  |
| 2 新认定申报      | >       |      |      |  |
| 专精特新产品认定     | >       |      |      |  |
| 小巨人企业认定(制造类) | >       |      |      |  |
| 小巨人企业认定(创新类) | >       |      |      |  |
| 3 复核申报       | >       |      |      |  |
| 专精特新产品复核     | >       |      |      |  |
| 科技小巨人企业复核    | >       |      |      |  |
| 🖸 双创基地       |         |      |      |  |
| 认定申报         | >       |      |      |  |
| 我的帐户         |         |      |      |  |
| 我的收藏         | >       |      |      |  |
| 我的报名         | >       |      |      |  |
| 社内巡自         | >       |      |      |  |

## 1.2.3.进入确认企业信息页面

确认完信息后,点击"下一步"

| 当前位置 醫茨 > 用户中心 > 以       | 迎申报          |                                           |      |  |
|--------------------------|--------------|-------------------------------------------|------|--|
| 江方法特備原料<br>司<br>全文(日本)   | 技有限公<br>认定甲: | 报                                         | ~ 近回 |  |
| A 基本信息                   |              |                                           |      |  |
| 完善企业信息                   | >            | 10.00 00 00 00 00 00 00 00 00 00 00 00 00 |      |  |
| <ol> <li>千企升级</li> </ol> |              | 460CL198 2020-10-03                       |      |  |
| 1 入库申语                   | >            | 申请单位 江苏连特信息科技有限公司                         |      |  |
| 2 祭以定申报                  | )            | 所属地区 江苏省,南京市,江宁区                          |      |  |
| 专種特新产品认定                 | >            |                                           |      |  |
| 小巨人企业认定(制语频)             | >            |                                           |      |  |
| 小巨人企业以定(创新类)             | >            |                                           |      |  |
| 3 繁殖申报                   | >            |                                           |      |  |
| 安稿特积产品发信                 | >            |                                           |      |  |
| 和技小巨人企业复核                | >            |                                           |      |  |
| ③双创基地                    |              |                                           |      |  |
| 认应申报                     | 2            |                                           |      |  |
| 1 我的帐户                   |              |                                           |      |  |
| 教授的初期                    | >            |                                           |      |  |
| 质的服装                     | <b>&gt;</b>  |                                           |      |  |
| 站內满意                     | >            |                                           |      |  |
| 传改密码                     | >            |                                           |      |  |
| 漫田登录                     | 2            |                                           |      |  |

- 1.2.4.进入信息填写页面
- > 第一步进行申请表填写,填写完相关信息后点击"保存"

| ○ 基本信息       |          | 当前状态       | 2                  | 草拟      |       |                     |      |       |       |    |      |       |        |      |  |  |  |
|--------------|----------|------------|--------------------|---------|-------|---------------------|------|-------|-------|----|------|-------|--------|------|--|--|--|
| 完善企业信息       | > :      | 填报日期       | Ð                  | 2020-10 | -08   |                     |      |       |       |    |      |       |        |      |  |  |  |
| ⑧ 千企升级       |          | 一、申请单位基本情况 |                    |         |       |                     |      |       |       |    |      |       |        |      |  |  |  |
| 1 入库申请       | > .      | 依托载体       | k(基地)名和            | 弥       | 江苏    | 连特信息科技              | 有限公司 |       |       |    | 建设时间 | 1     |        |      |  |  |  |
| 2 新认定申报      | >        |            | 单位文称               |         |       |                     |      |       | Http  |    |      |       |        |      |  |  |  |
| 专精特新产品认定     | >        |            |                    |         |       |                     |      |       | NOPEL |    |      |       |        |      |  |  |  |
| 小巨人企业认定(制造类) | >        |            | 注册时间               |         |       |                     | 注册资  | 本(万元) | 0.00  |    | 单位性质 | ŧ     | 请选择    | •    |  |  |  |
| 小巨人企业认定(创新类) | a) > 基地道 | 基地运<br>营单位 | 基地运<br>营单位         | 法定代表    | Ь     |                     |      | 联系人   |       |    |      | 联系电话  | 5/手机   |      |  |  |  |
| 3 复核甲服       | 2        |            |                    | 5-4+1X  | 10000 |                     |      |       |       |    |      |       |        |      |  |  |  |
| 专精符新产品复核     | ~        |            |                    | 从业人员    | 数量    | 0                   |      | 其中:   | 服务人员  | 0  |      | 创业辅制  | 亸师(持证) | 0    |  |  |  |
| 科技小已入企业复核    | /        |            | 是否有网               | 站       | ◎是    | ◎否                  | 网址   |       |       |    |      |       |        |      |  |  |  |
| ④ 双创基地       | -        |            | 自有面                | 0.00    |       |                     |      |       |       |    |      |       |        |      |  |  |  |
| 认定申报         | >        | 现右建        | 积(M <sup>2</sup> ) |         | 厂房面   | 面积(M <sup>2</sup> ) | 0.00 |       |       |    | 0.00 | / 房租金 | と标び住   |      |  |  |  |
| 1 我的帐户       |          | 筑面积        | 相用面                | 0.00    |       |                     |      |       | 厂房空   | 置率 | 0.00 |       |        | 0.00 |  |  |  |
| 我的收藏         | >        |            | 积(M <sup>2</sup> ) | 0.00    | 公共服   | 段务面积                | 0.00 |       |       |    |      | (元/平方 | 米/年)   |      |  |  |  |
| 我的报名         | > -      |            |                    |         |       | 477 148413 1        |      |       |       | -  |      |       |        |      |  |  |  |

> 第二步进行主要人员,入驻企业,服务活动信息填写

信息新增: 点击"增加"→信息填写→点击"保存"

|     | 台帐            |                          |    |      |      |    |
|-----|---------------|--------------------------|----|------|------|----|
| 选择  | 序号            | 服务项目名称                   |    | 服务对象 | 服务性质 | 操作 |
|     |               |                          | 暂无 | 记录   |      |    |
| 全选  | 删除            | bц                       |    |      |      |    |
|     | L             |                          |    |      |      |    |
|     |               |                          |    |      |      |    |
|     |               |                          |    |      |      |    |
|     |               |                          |    |      |      |    |
|     |               |                          |    |      |      |    |
| \+± | 0 <del></del> | م ) <del>ال</del> اجميان |    |      | 相关内枢 |    |

由本基地入驻企业扫描专用二维码,进行填写。二维码如下图:

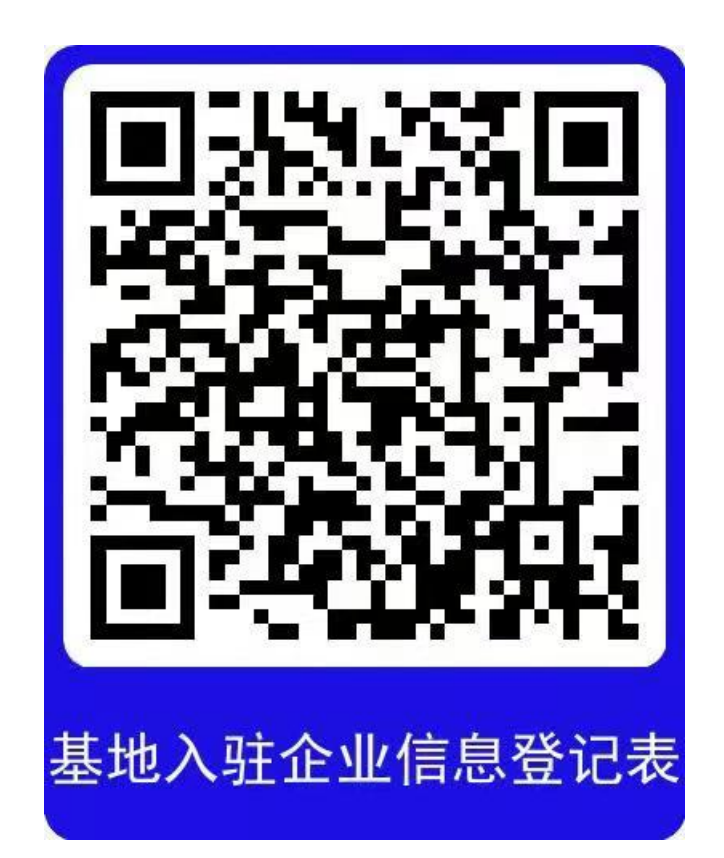

| 序号          | 1         |          |   |  |
|-------------|-----------|----------|---|--|
| 服务项目        |           | 服务对象     |   |  |
| 动(参与)服务机构名称 |           |          |   |  |
| 服务人次        | 0         | 服务(企业)家次 | 0 |  |
| 服务性质        | ●公益性活动 ◎7 | 市场化活动    |   |  |
| 服务内容简介及成效   |           |          |   |  |
| 服务收入(万元)    | 0         | 服务支出(万元) | 0 |  |

信息删除:选择列进行勾选/点击"全选"→点击"删除"→确定删除

| △服务台帐 |      |        |      |       |    |
|-------|------|--------|------|-------|----|
| 选择    | 序号   | 服务项目名称 | 服务对象 | 服务性质  | 操作 |
|       | ] 1  | 测试信息   | 全部人员 | 公益性活动 | 修改 |
| 全选制時  | き 増加 |        |      |       |    |

- 第三步进行相应附件上传(上传附件类型jpg,jpeg,png,pdf,doc,docx,xls,xlsx,rar, 文件最大为10M)
- 点击"浏览"→选择文件

| 1申请表 2 主要   | 人员 3入驻企业 4服                  | 务活动 5附件           | 提交申报 |  |
|-------------|------------------------------|-------------------|------|--|
| △上传附件类型为 j; | g,jpeg,png,pdf,doc,docx,xls, | xlsx,rar,文件最大为10M | 1    |  |
| *创业创新示?     | 这基地申 浏览…<br>请表               |                   |      |  |
| *法人证书或:     | <b>討业执照 浏览…</b><br>副本        |                   |      |  |
| *上一年度育      | 討报告 浏览…                      |                   |      |  |
| *不动?        | 衩证书 浏览                       |                   |      |  |
| *基地版        | 送务流程<br>浏览…                  |                   |      |  |
| *基地议        | 人定文件 浏览…                     |                   |      |  |
| *资质(        | E明材料 浏览…                     |                   |      |  |
| *曲刑8        | 经安场 浏览                       |                   |      |  |

### 1.2.5.提交申报

以上信息填写完成后点击"提交申请"按钮,到此完成认定申报所有操作

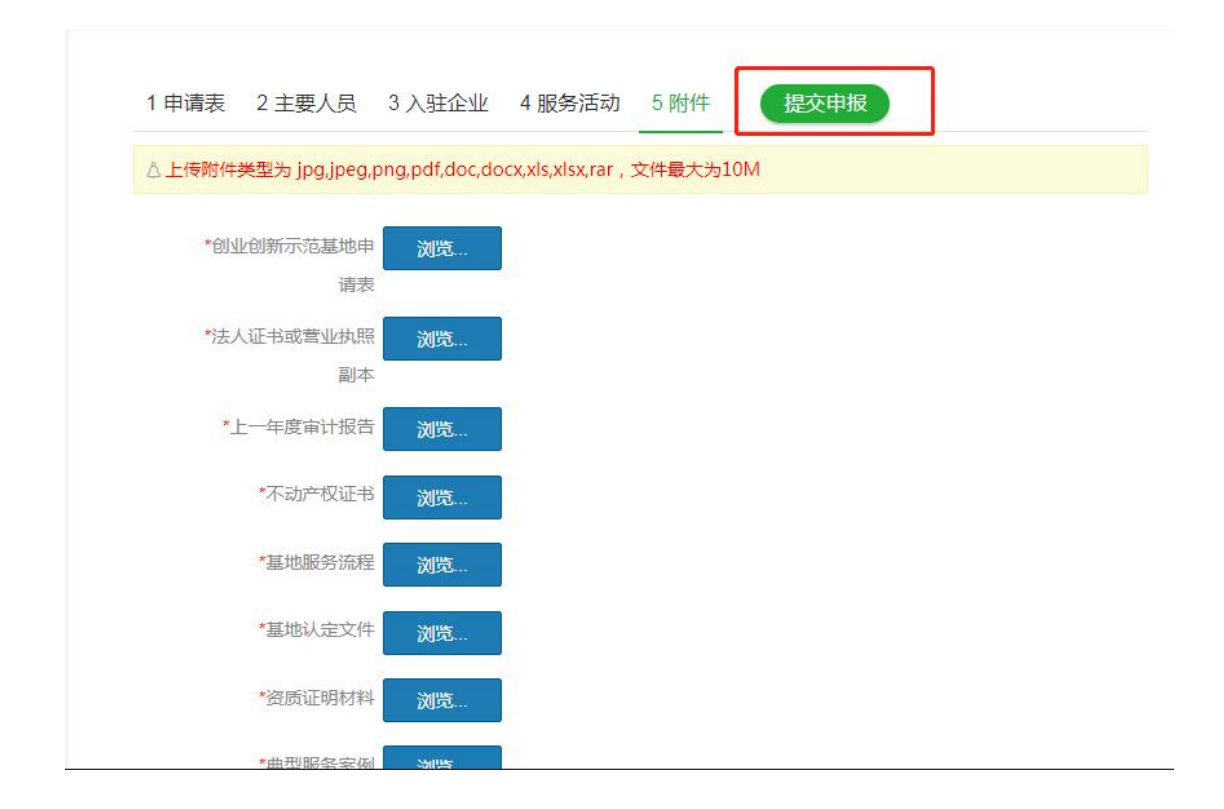

# 2. 常见问题

# 2.1. 企业忘记用户名和密码

在登录页面,点击"忘记用户名"填写信息,联系手机填写当前 人的手机号;平台将处理结果发短消息至联系手机。

|        | 江苏省中小企业 | 业公共服务  | 务平台       |
|--------|---------|--------|-----------|
| 请输入用   | 沪名或手机号  |        |           |
| 请输入密   | 四日      |        |           |
| >>     | 请按住滑块,  | 拖动到最右边 |           |
| 忘记密码 7 | 忘记用户名   |        | 立即注册 返回首页 |
|        | 쫕       | 绿      |           |

| 单位名称:     |                    |            |         |
|-----------|--------------------|------------|---------|
| 联系人:      |                    |            |         |
| 联系手机:     |                    | 接收反馈短消息    |         |
| 验证码:      | 输入验证码              | 发送验证码      |         |
| 类型:       | 获取用户名和密码 🖌         |            |         |
| 备注:       |                    |            |         |
| 上传营业执昭(最大 | 进 探 图 世 上 <i>佳</i> |            | li      |
| 5M):      |                    |            |         |
| 平台收到留言后,  | 一个工作日内处理完毕,        | 请您留意手机短信息, | 请勿重复提交! |

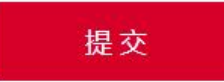

#### 2.2. 企业注册时系统提示该企业已存在

按前条忘记用户名和密码处理。

#### 2.3. 企业注册时提示用户名存在

更换用户名

#### 2.4. 企业注册时无法上传营业执照

请上传图片格式的营业执照

#### 2.5. 企业注册时无法收到验证码

请检查页面中有无红色错误提示,若有则无法收到验证码。

在登录页面,点击"忘记用户名"填写信息,联系手机填写当前 人的手机号;平台将处理结果发短消息至联系手机。

| <b>(</b> 2) ii | 苏省中小企业 | 业公共服务平台   |
|----------------|--------|-----------|
| 请输入用户          | 名或手机号  |           |
| 请输入密码          |        |           |
| >>             | 请按住滑块, | 拖动到最右边    |
| 忘记密码 忘记        | 用户名    | 立即注册 返回首页 |
|                | 登      | 录         |

| 单位名称:     |            |              |         |
|-----------|------------|--------------|---------|
| 联系人:      |            |              |         |
| 联系手机:     |            | 接收反馈短消息      |         |
| 验证码:      | 输入验证码      | 发送验证码        |         |
| 类型:       | 获取用户名和密码 🖌 |              |         |
| 备注:       |            |              |         |
|           |            |              | 11      |
| 上传营业执照(最大 | 选择图片上传     |              |         |
| 5M):      |            |              |         |
| *平台收到留言后, | 一个工作日内处理完毕 | , 请您留意手机短信息, | 请勿重复提交! |
|           |            |              |         |
|           | 提交         |              |         |

# 2.6. 企业注册时系统提示该企业已存在

按前一条忘记用户名和密码处理。